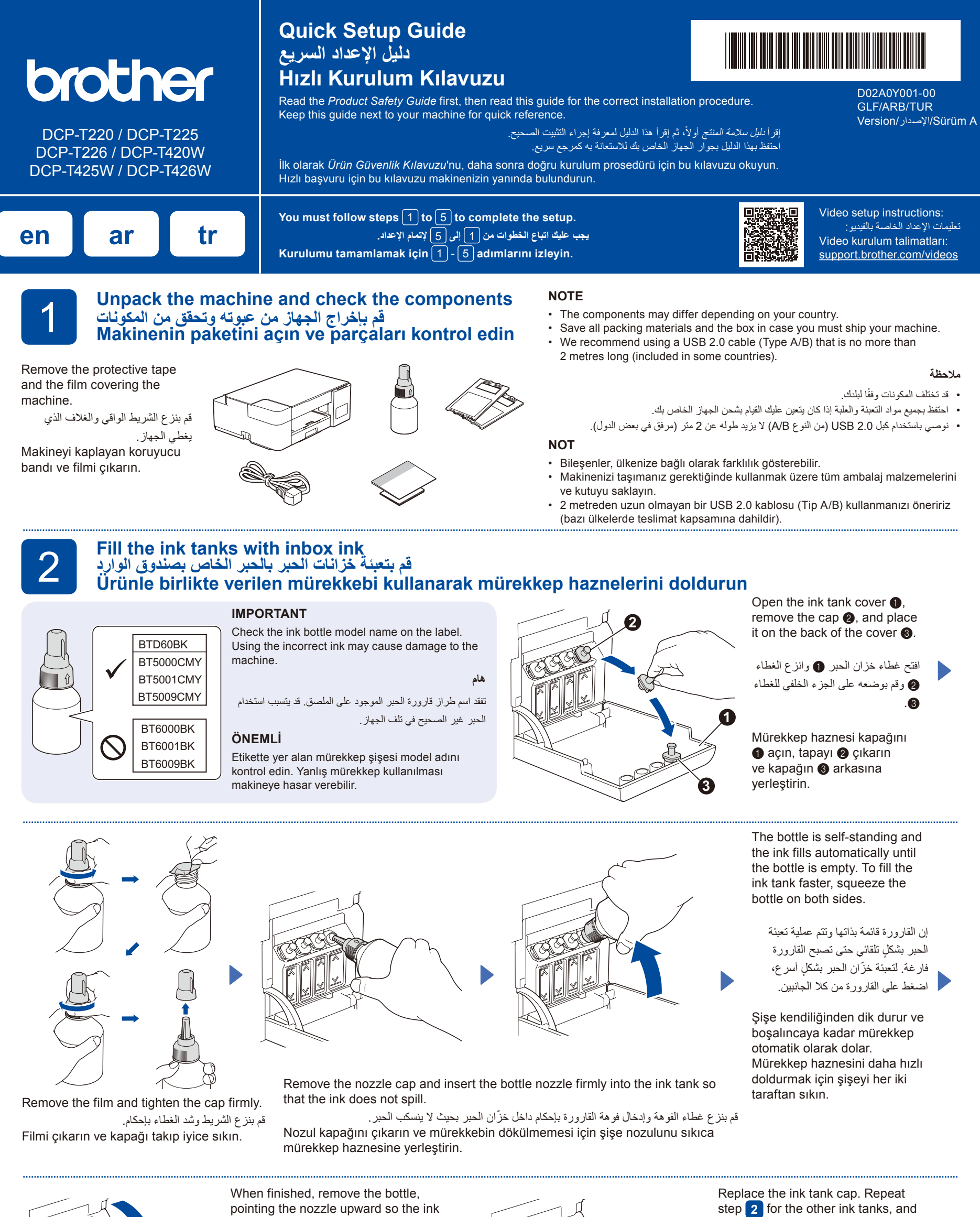

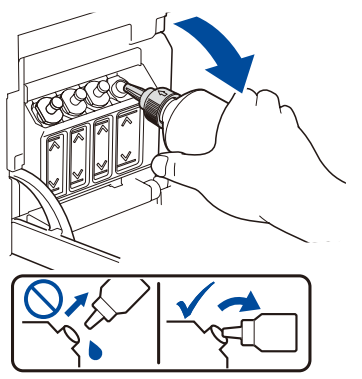

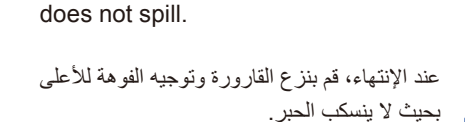

Bittiğinde, mürekkebin dökülmemesi için nozulu yukarı doğru tutarak şişeyi çıkarın.

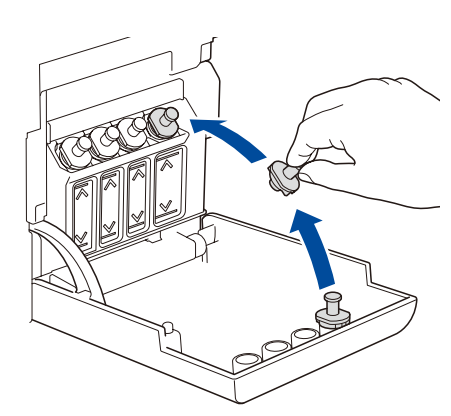

then close the ink tank cover.

استبدل غطاء خزّان الحبر. كرر الخطوة 2 مع خزانات الحبر الأخرى، ومن ثم قم بإغلاق غطاء خزّ ان الحير

Mürekkep haznesi tapasını tekrar takın. Diğer mürekkep hazneleri için 🔁 adımı tekrarlayın, sonra mürekkep haznesi kapağını kapatın.

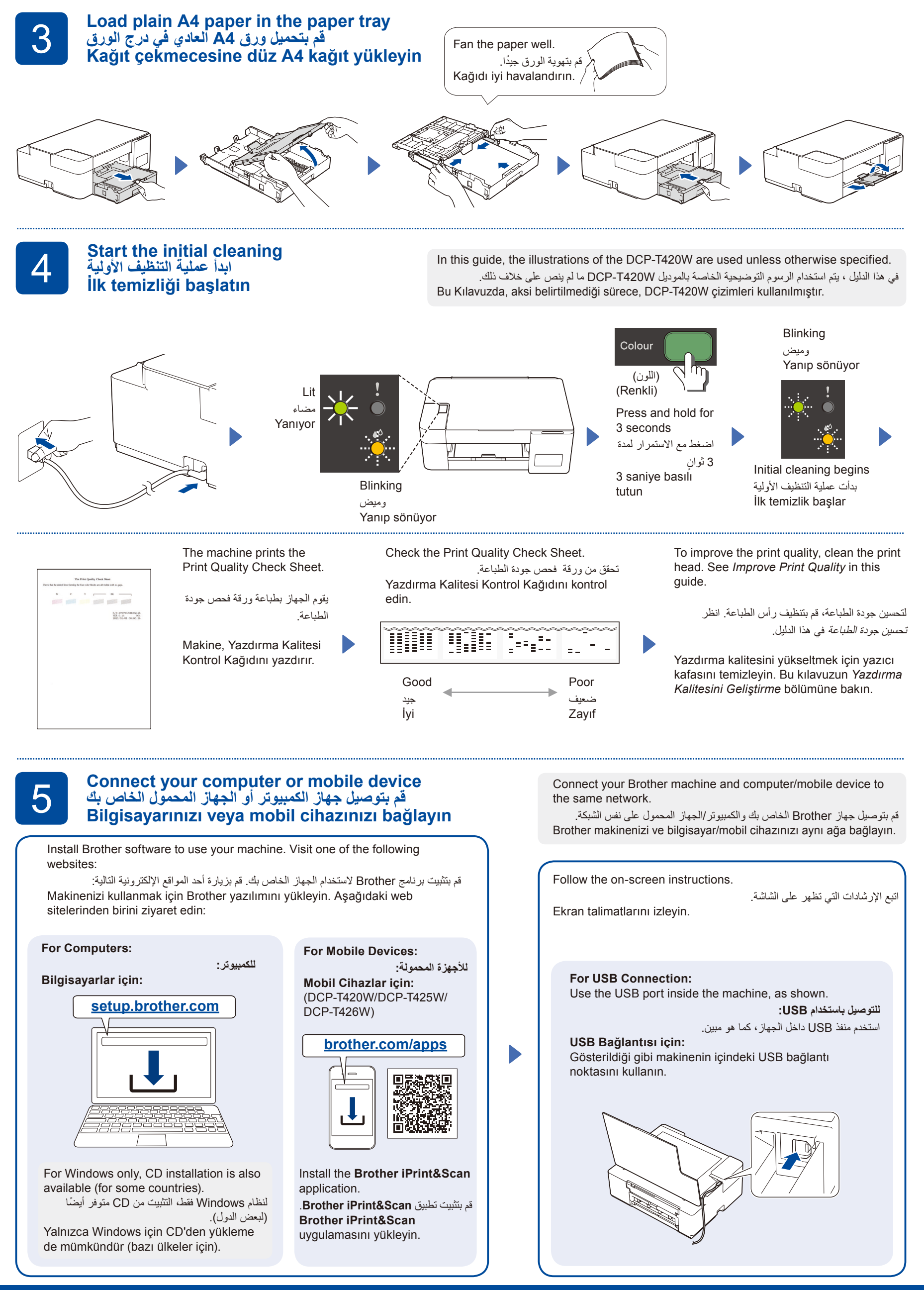

Setup Complete / اكتمل الإعداد / Kurulum Tamamlandı

 $\langle \mathcal{I} \rangle$ 

# Reference and Troubleshooting / المرجع وتحري الخلل وإصلاحه / Reference and Troubleshooting

D02A0Y001-00

6

For detailed machine operation including scanning and troubleshooting tips, see the Online User's Guide:

للحصول على نصائح مفصلة حول تشغيل الجهاز بما في ذلك المسح الضوئي وتحري الخلل وإصلاحه، انظر دليل المستخدم على الإنترنت (Online User's Guide):

Tarama ve sorun giderme ipuçları dahil olmak üzere makinenin kullanımı hakkında ayrıntılı bilgi için bkz. İnternet Üzerinden Kullanım Kılavuzu:

## support.brother.com/ manuals

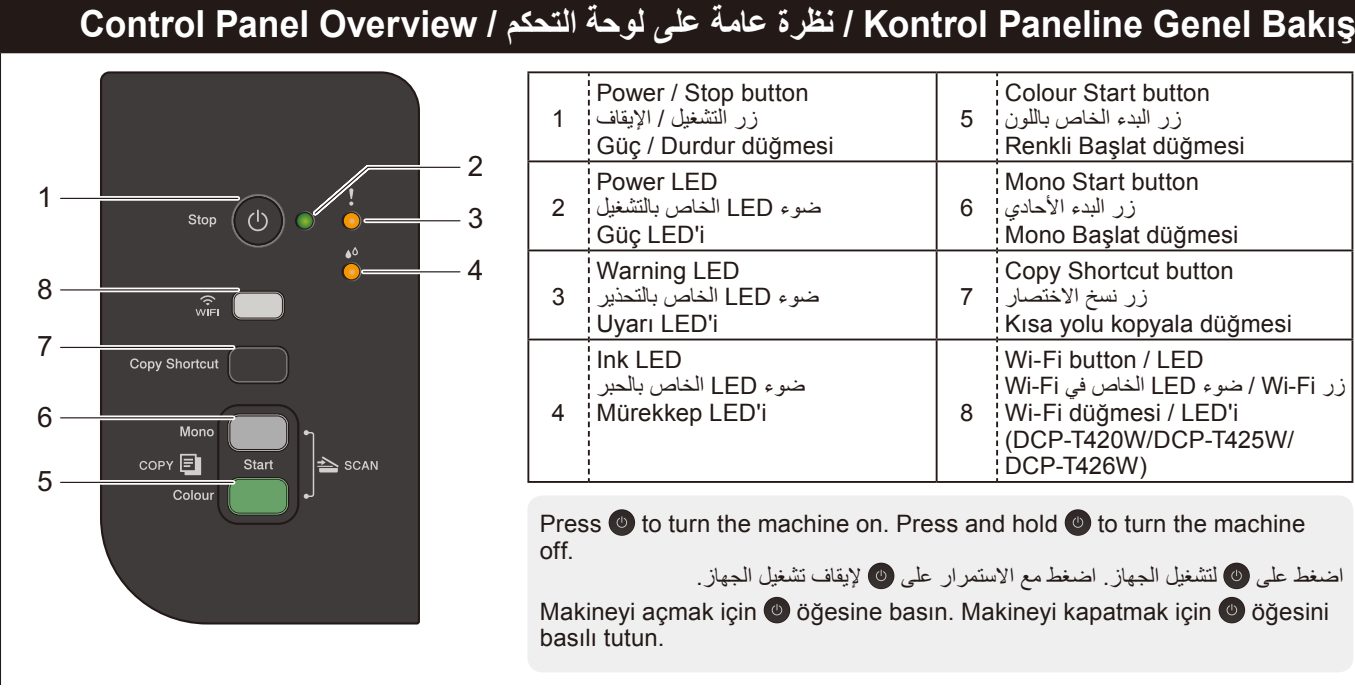

| 1 | Power / Stop button<br>زر التشغيل / الإيقاف<br>Güç / Durdur düğmesi | 5 | Colour Start button<br>زر البدء الخاص باللون<br>Renkli Başlat düğmesi                                                 |
|---|---------------------------------------------------------------------|---|----------------------------------------------------------------------------------------------------|
| 2 | Power LED<br>ضوء LED الخاص بالتشغيل<br>Güç LED'i                    | 6 | Mono Start button<br>زر البدء الأحادي<br>Mono Başlat düğmesi                                                          |
| 3 | Warning LED<br>ضوء LED الخاص بالتحذير<br>Uyarı LED'i                | 7 | Copy Shortcut button<br>زر نسخ الاختصار<br>Kısa yolu kopyala düğmesi                                                  |
| 4 | Ink LED<br>ضوء LED الخاص بالحبر<br>Mürekkep LED'i                   | 8 | Wi-Fi button / LED<br>زر LED / ضوء LED الخاص في Wi-Fi<br>Wi-Fi düğmesi / LED'i<br>(DCP-T420W/DCP-T425W/<br>DCP-T426W) |

Press (1) to turn the machine on. Press and hold (1) to turn the machine off.

اضغط على 🙆 لتشغيل الجهاز. اضغط مع الاستمرار على 🙆 لإيقاف تشغيل الجهاز.

Makineyi açmak için 🔮 öğesine basın. Makineyi kapatmak için 🔮 öğesini basılı tutun.

# Makine Ayarları / إعدادات الجهاز / Makine Ayarları

The machine's settings are set from the application (Brother iPrint&Scan or Brother Utilities) on your computer or mobile device.

Important Notice for Network Security: The default password to manage this machine's settings is located on the back of the machine and marked "Pwd". We recommend immediately changing the default password to protect your machine from unauthorised access. See the Online User's Guide.

تم ضبط إعدادات الجهاز من التطبيق (Brother iPrint&Scan أو Brother Utilities) على جهاز الكمبيوتر الخاص بك أو الجهاز المحمول. إخطار هام لأمان الشبكة: ستجد كلمة المرور الافتراضية لإدارة إعدادات هذا الجهاز على الجزء الخلفي من الجهاز بعنوان "Pwd". ننصحك بتغيير ها على الفور لحماية الجهاز من الوصول غير المصرح به. انظر *دليل المستخدم على* الإنترنت (Online User's Guide).

Makinenin ayarları, bilgisayarınızdaki veya mobil cihazınızdaki uygulamadan (Brother iPrint&Scan veya Brother Utilities) yapılır. Ağ Güvenliği için Önemli Bildirim: Bu makinenin ayarlarını yönetmeye yönelik varsayılan şifre makinenin arkasında bulunur ve "Pwd" olarak işaretlidir. Makinenizi yetkisiz erişime karşı korumak için varsayılan şifreyi hemen değiştirmenizi öneririz. Bkz. İnternet Üzerinden Kullanım Kılavuzu.

## LED / LED Göstergeleri مؤشرات / LED Göstergeleri

| لند<br>وضع الاستعداد<br>Yanıyor کنی<br>Yanıp<br>sönüyor فی الاستعداد<br>Yanıp                                                                                                    | <ul> <li>Busy (blinking)</li> <li>Sleep (blinking slowly and faintly)</li> <li>مشغول (وميض)</li> <li>وضع السكون (يومض ببطء وبشكلِ خافت)</li> <li>Meşgul (yanıp söner)</li> <li>Uyku (yavaş ve soluk yanıp söner)</li> </ul>                                                                            |  |  |  |
|----------------------------------------------------------------------------------------------------|----------------------------------------------------------------------------------------------------|--|--|--|
| <ul> <li>See Check Ink Volume in this guide. When finished, press Stop.</li> <li>انظر فحص مستوى الحبر في هذا الدليل. عند الانتهاء، اضغط على Stop (ايقاف).</li> <li>Bu kılavuzun Mürekkep Hacmini Kontrol Etme bölümüne bakın.<br/>Tamamlandığında Stop (Durdur) düğmesine basın.</li> </ul>                                                                                                    | <ul> <li>Paper jam (blinking simultaneously): See Remove Jammed Paper in this guide.</li> <li>احتباس الورق (يومض بشكل متزامن): انظر <i>إزالة جميع الأوراق المحتبسة في هذا الدليل.</i></li> <li>Kağıt sıkışması (aynı anda yanıp söner): Bu kılavuzun Sıkışan Kağıdı Çıkarma bölümüne bakın.</li> </ul> |  |  |  |
| <ul> <li>No paper loaded: Load paper in the tray, and then press Mono Start or Colour Start. If the paper feed fails even if paper is loaded correctly, try the enclosed Roller Cleaning Kit.</li> <li>Tray not detected: Slowly push the paper tray completely into the machine.</li> <li>مملية تغذية الورق حتى إذا تم تحميل الورق بشكل صحيح، قم بتجرية طقم تنظيف البكرة المرفق.</li> <li>Kağıt yerleştirilmemiş: Çekmeceye kağıt yerleştirin ve ardından Mono Start (Mono Başlat) veya Colour Start (Renkli Başlat) düğmesine basın. Kağıt doğru şekilde yerleştirilmiş olduğu halde kağıt beslenemiyorsa ekteki Makara Temizleme Kitini deneyin.</li> <li>Çekmece algılanmadı: Kağıt çekmecesini tamamen makinenin içine yavaşça itin.</li> </ul> |                                                                                                    |  |  |  |
| <ul> <li>Out of memory</li> <li>Yetersiz bellek</li> <li>Makine hatası</li> <li>Makine hatası</li> <li>Makine hatası</li> </ul>                                                                                                    |                                                                                                    |  |  |  |
| - ايقاف التشغيل<br>(DCP-T420W/DCP-T425W/DCP-T426W) • Off<br>• Kapalı                                                                                                    | • Connecting<br>• Bağlanıyor<br>• Bağlanıyor                                                                                                    |  |  |  |

## Copy / نسخ / Kopyalama

- 1. Load the paper in the paper tray. قم بملء درج الورق بالورق. Kağıt çekmecesine kağıt yerleştirin.
- Place the document in the lower right 2. corner of the scanner glass. في أسفل الزاوية اليمني لزجاج الماسح قم بوضع

الضوئي. Belgeyi, tarayıcı camının sağ alt köşesine koyun.

3. Press Mono Start or Colour Start. اضغط على Mono Start (البدء الأحادي) أو Colour Start (البدء الخاص باللون).

Mono Start (Mono Başlat) veya Colour Start (Renkli Başlat) düğmesine basın.

#### ■ Multiple Copy / النسخ المتعد / Birden Çok Kopya

In step 3 at left, press Mono Start or Colour Start once for each additional copy.

في الخطوة 3 على اليسار، اضغط على Mono Start (ا**لبدء الأحادي)** أو Colour Start (ا**لبدء الخاص باللون)** مرة واحدة لكل نسخة إضافية. Soldaki 3. adımda, her bir ek kopya için Mono Start (Mono Başlat) veya Colour Start (Renkli Başlat) düğmesine bir kez basın.

- Best Quality Copy / النسخ بجودة أفضل / En İyi Kalitede Kopya
- In step 3 at left, press and hold Mono Start or Colour Start for two seconds.

طوة 3 على اليسار، اضغط مع الاستمرار في الضغط على Mono Start (البدء الأحادي) أو Colour Start (البدء الخاص باللون) لمدة ثانيتين. Soldaki 3. adımda Mono Start (Mono Başlat) veya Colour Start (Renkli Başlat) düğmesini iki saniye basılı في الخطوة 3 على اليسار، اضىغط مع الاستمر ار ف tutun.

#### Diğer Kopya / نسخة أخرى / Diğer Kopya

Use the Brother iPrint&Scan application on a computer or mobile device. See the Online User's Guide. Online User's الموجود على جهاز الكمبيوتر أو الجهاز المحمول. انظر دليل المستخدم على الإنترنت (Brother iPrint&Scan .(Guide

Bir bilgisayarda veya mobil cihazda Brother iPrint&Scan uygulamasını kullanın. Bkz. İnternet Üzerinden Kullanım Kılavuzu.

# 1'de 2 Kimlik Kopyası / نسخ بطاقة هوية 2 في 1 / l'de 2 Kimlik Kopyası

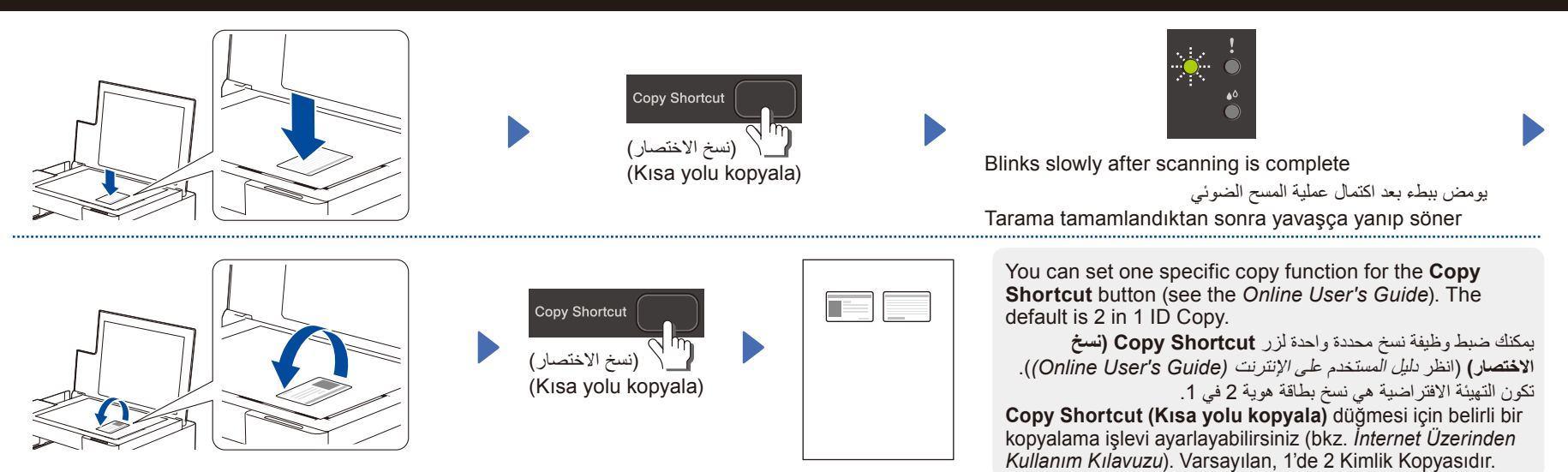

### Mürekkep Hacmini Kontrol Etme / فحص مستوى الحبر / Mürekkep Hacmini Kontrol Etme

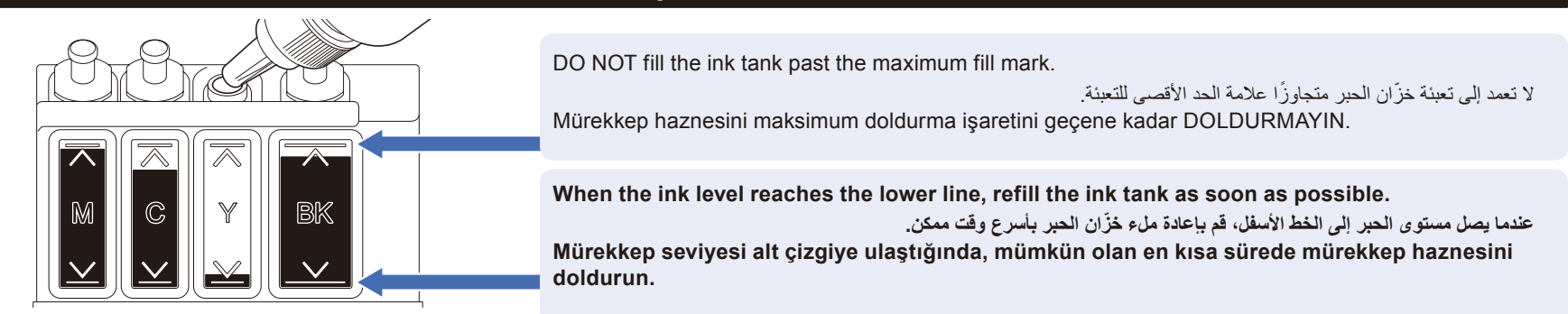

### Yazdırma Kalitesini Geliştirme / تحسين جودة الطباعة / Yazdırma Kalitesini Geliştirme

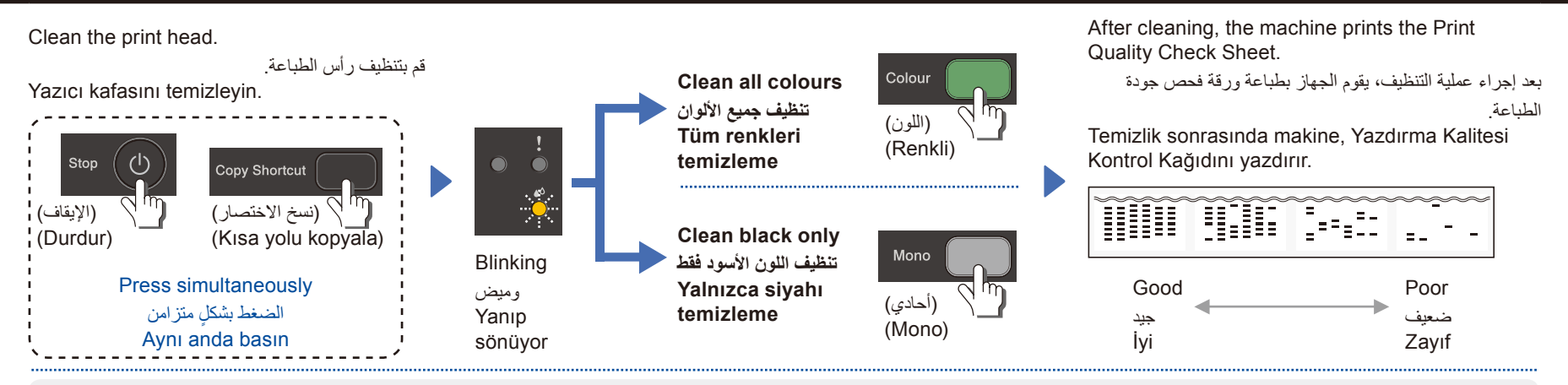

If the print quality does not improve with normal cleaning, try the Special cleaning (Note that this operation will consume a large amount of ink). 1. Make sure all ink tanks are at least half-full.

2. Use the procedure above, but hold Mono Start and Colour Start simultaneously for five seconds while the Ink LED is blinking.

إذا لم تتحسن جودة الطباعة باستخدام التنظيف العادي، قم بتجربة التنظيف الخاص (لاحظ أن هذه العملية ستستهلك كمية كبيرة من الحبر).

أنكد من أن جميع خز انات الحبر ممتلئة للنصف على الأقل.

استخدم الإجراء أعلاه، ولكن استمر في الضغط على Mono Start (البدء الأحادي) و Colour Start (البدء الخاص باللون) بشكلٍ متزامن لمدة 5 ثوانٍ بينما يومض ضوء LED الخاص بالحبر.

- Yazdırma kalitesi normal temizlemeyle düzelmezse, Özel temizlemeyi deneyin (Bu işlemin büyük miktarda mürekkep tüketeceğini unutmayın).
- 1. Tüm mürekkep haznelerinin en az yarısının dolu olduğundan emin olun.
- 2. Yukarıdaki prosedürü uygulayın, ancak Mono Start (Mono Başlat) ve Colour Start (Renkli Başlat) düğmesini Mürekkep LED'i yanıp sönerken aynı anda beş saniye basılı tutun.

## Sıkışan Kağıdı Çıkarma / إزالة جميع الأوراق المحتبسة / Sıkışan Kağıdı Çıkarma

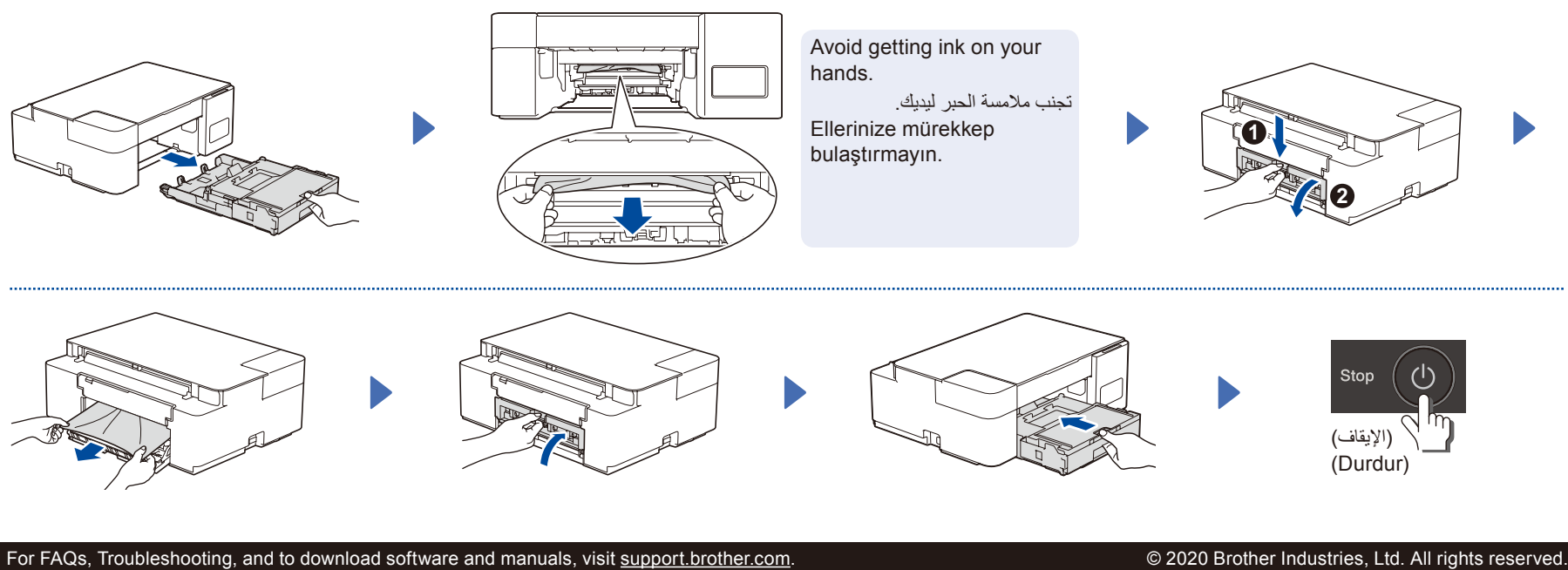

متري بالمراجع المتكررة (FAQ) وتحري الخلل وإصلاحه، ولتتزيل البرامج والأدلة، قم بزيارة support.brother.com. SSS, Sorun Giderme, yazılım ve kılavuz indirmek için <u>support.brother.com</u> sitesini ziyaret edin. © 2020 Brother Industries, Ltd. All rights reserved. © جميع الحقوق محفوظة لشركة .2020 Brother Industries, Ltd. © 2020 Brother Industries, Ltd. Tüm hakları saklıdır.